Webex ミーティングの予約手順

ICT 教育基盤センター

本マニュアルは Webex のアプリで Web 会議の予約を行うことができます。

開催日や時間を指定してメールで展開することが出来ます ※本マニュアルはメールアドレスの入力が必要で、少人数向けのミーティングを想定した マニュアルとなります。

準備:

1. Cisco Webex のアプリをクリックします

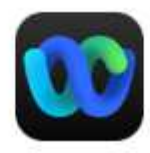

Webex アプリ

メールアドレスとパスワードを入力します
 「サインイン」→「メールアドレス」の順番

|                                  | サインイン ^ |
|----------------------------------|---------|
| サインイン                            |         |
| Webex アカウントにサインインしてください          | ۱,      |
| ユーザー名                            |         |
| サインイン                            |         |
| サインインのヘルプが必要ですか? <del>サポ</del> ー | トに連絡する  |
|                                  |         |

パスワードを入力して「サインイン」をクリックします

п

| ようこ | ת @auecc.aichi-edu.ac.jp |
|-----|--------------------------|
|     | サインイン                    |
| -   | サインインのヘルプが必要ですか?         |
|     |                          |

3. 下記の画面より「+」→「ミーティングを開始」をクリックします

| Meetings        | Ω 直接メッセージを送信    |       |                                 |            |
|-----------------|-----------------|-------|---------------------------------|------------|
| l https://aue.w | Q スペースの作成       |       |                                 |            |
|                 | ₩ 発信            |       |                                 |            |
|                 | I 連絡先を追加        |       | <u> </u>                        |            |
|                 | ⊙ ミーティングをスケジュール | 罪的合   | <b>ミーティングに参加</b><br>ミーティング情報の入力 | ミー<br>い/床: |
|                 | ロ・ミーティングを開始     | 0.16H | < > 12 3 million 03             | 27 F.S.    |

- 1. ミーティングの設定をします。
  - A. トピックにミーティング名を入力します。
  - B. Web 会議の日時を指定します。
  - C. 時間帯が(UTC+09:00) 大阪、札幌、東京 にします。

| 00 V | Vebex                                                                                                    | – 🗆 X                            |
|------|----------------------------------------------------------------------------------------------------|----------------------------------|
|      | ミーティングをスケジュール                                                                                                    |                                  |
|      | トピック                                                                                                    | 招待ユーザー                           |
| А    | xxxxたんのミーティング                                                                                                    | Q 名前またはメールアドレス                   |
| В    | 日時                                                                                                    | 7                                |
| С    | (UTC+09:00) 大阪、札幌、東京                                                                                                    | •<br>•                           |
|      | <ul> <li>ミーティングのリンク</li> <li>● ワンタイムミーティングリンクを生成</li> <li>● マイパーソナル会議室のリンクを使用:<br/>https://aue.webex.com/meet/sakagami</li> <li>パスワード</li> </ul> | ミーティングに招待したユーザーは<br>ここに一覧表示されます。 |
|      | m2mETSvZe68                                                                                                    |                                  |
|      | 説明                                                                                                    |                                  |
|      | ゆ 高度な設定<br>スケジェール キャンセル                                                                                                    |                                  |
|      | XIJI N AVYEN                                                                                                    |                                  |

D. 出席者のメールアドレスを入力してメールを送りたい相手を

| ebex          |              |       |            | - 0            |
|---------------|--------------|-------|------------|----------------|
| ミーティングをスケジ:   | 1–Jl/        |       |            |                |
| トピック          |              |       |            | 招待ユーザー         |
| xxxxさんのミーティ   | ング           |       | (          | Q 名前またはメールアドレス |
| 日時            |              |       |            |                |
| 2021/12/17    | 17:00 ~ - 17 | :30 🗸 | 2021/12/17 |                |
| (UTC+09:00) 大 |              |       |            |                |
| ミーティングのリンク    |              |       |            |                |
| ● ワンタイムミーティ   | ングリンクを生成     |       |            |                |

E. 「スケジュール」をクリックします。主催者から参加者へメールで送られます。

| xxxxさんのミーティング                                                                              |         |
|--------------------------------------------------------------------------------------------|---------|
| 日時                                                                                         |         |
| 2021/12/17 17:00 ~ - 17:30 ~ 202                                                           | 1/12/17 |
| (UTC+09:00) 大阪、札幌、東京                                                                       |         |
| ミーティングのリンク<br>● ワンタイムミーティングリンクを生成<br>● マイパーソナル会議室のリンクを使用:<br>https://aue.webex.com/meet/:i |         |
| パスワード                                                                                      |         |
| m2mETSvZe68                                                                                |         |
| 說明                                                                                         |         |
|                                                                                            |         |
| <ul> <li>         ·          ·          ·</li></ul>                                        |         |
| スケジュール キャンセル                                                                               |         |
|                                                                                            |         |

## ※参加者以外に周知したい場合

ミーティングの招待メールが送信されるので参加者は「Join meeting」をクリックすることで Web 会議に参加できます。また赤枠の URL をコピーして周知できます。

メールのサンプル:

| Thursday F   | Jocombor 16, 2021                                                                        |
|--------------|------------------------------------------------------------------------------------------|
| 6:00 PM L    | (LTC_12:00) International Date Line West 1:30 mins                                       |
| 0.00 PM [    | (010-12.00) International Date Line West   30 mins                                       |
| Join         | meeting                                                                                  |
| -Tanadara    |                                                                                          |
| More way     | s to join:                                                                               |
| Join from t  | he meeting link                                                                          |
| https://aue. | webex.com/aue/j.php?MTID=m5889d5370f9cae460601f043e645ba43                               |
|              |                                                                                          |
| Join by me   | eting number                                                                             |
| Meeting nu   | IIDEI (access coue), 2653 593 4455<br>seword: w50Eq0\/mCb2 (05737086 from video systems) |
| meeting pa:  | ssword, wordequarticitiz (30737300 from video systems)                                   |
| Tap to join  | from a mobile device (attendees only)                                                    |
| +61-2-9338   | -2221,,26535934455## Australia Toll                                                      |
| Join by pho  | ne                                                                                       |
| +61-2-9338   | -2221 Australia Toll                                                                     |
| Global call- | in numbers                                                                               |
| Join from a  | video system or application                                                              |
| Dial 265359  | 034455@aue.webex.com                                                                     |
| You can als  | o dial 210.4.202.4 and enter your meeting number.                                        |
|              | Niener 4 I.m Niener 4 Olmer fer Businser                                                 |
| Join using   | Microsoft Lync or Microsoft Skype for Business                                           |